## 看雪CTF.TSRC 2018 团队赛 第一题 初世纪 writeup

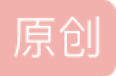

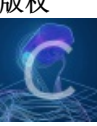

CTF 专栏收录该内容

2 篇文章 0 订阅 订阅专栏 这个 writeup我花了1个多小时才写出来,我感觉这已经不是 writeup了,这简直就是解题图文教程!!

每个人都是从新手过来的,几年前我初学逆向的时候,看到大牛写的 writeup,一头雾水,根本看不懂,所以我 写这么详细是想让更多初学逆向的朋友能跟学会这门技术,感受她的魅力…

首先用PEID看一下有没有壳,发现没有壳,而且是个64位程序,这时候就可以排除用OD分析的可能了(很难过,最擅长的就是OD了),

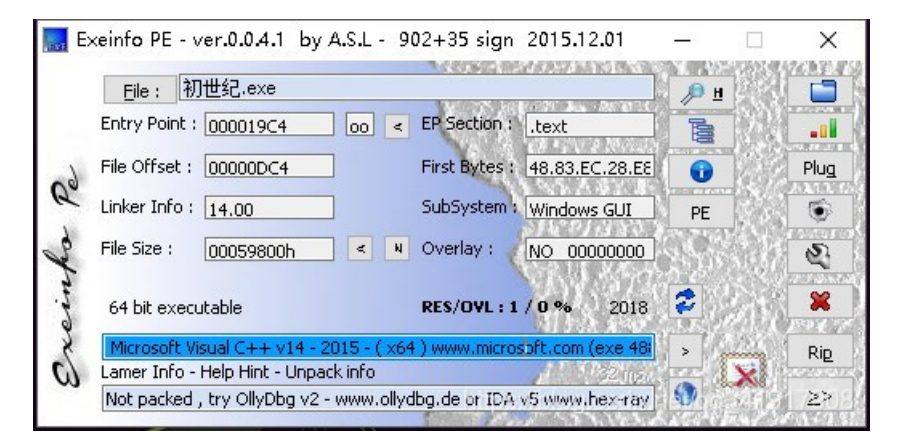

因为CTF的题目一般不会有病毒后门什么的,所以直接在物理机上或者64位虚拟机里运行一下,猜猜思路

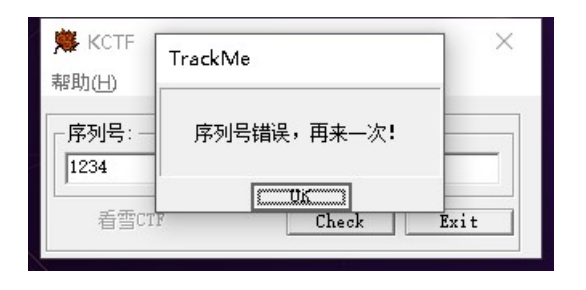

我输入序列号,发现会提示错误,但是我在IDA中搜索这个字符串,是什么都找不到的,这说明这个字符串可能 是个图片,emmm··但是我现在有2个思路了,可能会用到GetDlgItemTextA这个函数来获取字符串,还可能有 MessageBoxA这个函数来弹窗。所以直接导入IDA来看看

## 🔮 IDA - C:\Users\杨荣杰\Desktop\初世纪.exe

| <u>F</u> ile | Ed          | lit  | Jum   | р        | Sea | rc <u>h</u> | ⊻i               | ew   | Del  | bugg  | ger | <u>0</u> | ption | IS   | Wi   | ndc  |
|--------------|-------------|------|-------|----------|-----|-------------|------------------|------|------|-------|-----|----------|-------|------|------|------|
| 1            | -           |      | ⊨ -   | •        | -   | ₿ <u>₩</u>  | ₿ <sup>™</sup> T | -    | 4    | 1     | 1   | -        |       | 0    | 1    | 1001 |
| a 👎          |             |      | 11    |          |     |             |                  |      | 11   |       |     |          |       |      |      |      |
|              |             |      |       |          |     |             |                  |      |      |       | 100 |          |       |      |      | -    |
| -            | Libr        | ary  | func  | tior     | -   | Date        | 1 <b>-</b>       | Reg  | ılar | func  | tio | n        | Une   | cplo | red  |      |
| f F          | unct        | i on | s win | ıdow     |     |             |                  |      |      |       |     |          |       | 8    | ×    |      |
| Fun          | ction       | na   | me    |          |     |             |                  |      |      |       |     |          |       |      | ^    |      |
| f            | sub_        | 140  | 0010  | 000      |     |             |                  |      |      |       |     |          |       |      |      |      |
| f            | sub_        | 140  | 0010  | 17C      |     |             |                  |      |      |       |     |          |       |      |      |      |
| f            | sub_        | 140  | 0010  | DAD      |     |             |                  |      |      |       |     |          |       |      |      |      |
| J<br>f       | sub_        | 140  | 0011  | 24       |     |             |                  |      |      |       |     |          |       |      |      |      |
| f            | Dialo       | gF   | unc   | -        |     |             |                  |      |      |       |     |          |       |      |      |      |
| f            | sub_        | 140  | 0012  | Έv       |     | i           |                  |      |      |       |     |          |       |      |      |      |
| f            | sub_        | 140  | 0013  | 340      |     |             |                  |      |      |       |     |          |       |      |      |      |
| f            | sub_        | 140  | 0015  | E0       |     |             |                  |      |      |       |     |          |       |      |      |      |
| ţ<br>f       | sub_<br>cub | 140  | 0016  | 04C      |     |             | -                |      |      |       |     |          |       |      |      |      |
| f            | sub_        | 140  | 0016  | E0       |     |             |                  |      | -    |       |     |          |       |      |      |      |
| f            | sub         | 140  | 0017  | 04       |     |             |                  |      |      | -     | -   |          |       |      |      |      |
| f            | sub_        | 140  | 0017  | 'B8      |     |             |                  |      |      |       |     |          |       |      |      |      |
| f            | sub_        | 140  | 0017  | 'C8      |     |             |                  |      |      |       |     |          |       |      |      |      |
| f            | sub_        | 140  | 0017  | E4       |     |             |                  |      |      |       |     |          |       |      |      |      |
| J<br>f       | sub_<br>sub | 140  | 0017  | 174      |     |             |                  |      |      |       |     |          |       |      |      |      |
| f            | sub         | 140  | 0019  | 88       |     |             |                  |      |      |       |     |          |       |      |      |      |
| f            | sub_        | 140  | 0019  | 98       |     |             |                  |      |      |       |     |          |       |      |      |      |
| f            | start       |      |       |          |     |             |                  |      |      |       |     |          |       |      |      |      |
| f            | sub_        | 140  | 0019  | D8       |     |             |                  |      |      |       |     |          |       |      |      |      |
| ţ<br>Ŧ       | sub_        | 140  | 0014  | AUC.     |     |             |                  |      |      |       |     |          |       |      |      |      |
| f            | sub_        | 140  | 0014  |          |     |             |                  |      |      |       |     |          |       |      |      |      |
| f            | sub         | 140  | 001E  | 90       |     |             |                  |      |      |       |     |          |       |      |      |      |
| f            | sub_        | 140  | 0010  | CAO      |     |             |                  |      |      |       |     |          |       |      |      |      |
| f            | sub_        | 140  | 0010  | 010      |     |             |                  |      |      |       |     |          |       |      |      |      |
| f            | sub_        | 140  | 0016  | :50      |     |             |                  |      |      |       |     |          |       |      |      |      |
| J<br>F       | sub_        | 140  | 001E  | AC       |     |             |                  |      |      |       |     |          |       |      |      |      |
| f            | sub         | 140  | 0016  | C4       |     |             |                  |      |      |       |     |          |       |      |      |      |
| f            | sub_        | 140  | 001E  | EC       |     |             |                  |      |      |       |     |          |       |      |      |      |
| f            | sub_        | 140  | 001F  | 04       |     |             |                  |      |      |       |     |          |       |      |      |      |
| f            | sub_        | 140  | 001F  | 68       |     |             |                  |      |      |       |     |          |       |      |      |      |
| J<br>f       | sub_<br>sub | 140  | 1001F | 98<br>60 |     |             |                  |      |      |       |     |          |       |      |      |      |
| f            | sub_        | 140  | 001F  | F8       |     |             |                  |      |      |       |     |          |       |      |      |      |
| f            | sub_        | 140  | 0020  | )C4      |     |             |                  |      |      |       |     |          |       |      |      |      |
| f            | sub_        | 140  | 0021  | 60       |     |             |                  |      |      |       |     |          |       |      |      |      |
| f            | sub_        | 140  | 0021  | 84       |     |             |                  |      |      |       |     |          |       |      |      |      |
| ţ<br>f       | sub_        | 140  | 0021  | 80       |     |             |                  |      |      |       |     |          |       |      |      |      |
| f            | sub_        | 140  | 0022  | 250      |     |             |                  |      |      |       |     |          |       |      |      |      |
| f            | sub         | 140  | 0022  | FC       |     |             |                  |      |      |       |     |          |       |      | ¥    |      |
| <            |             |      |       |          |     |             |                  | leie | -    | elene |     | leser    |       | 2    | icie | 0    |
| Line         | 6 of        | 14   | 99    |          |     |             |                  |      |      |       |     |          |       |      |      |      |

看到这个函数,果断跟进去看看,这里交叉引用走到调用处

| DA - C:\ | Users\杨荣杰\ | Desktop | 初世纪.exe |
|----------|------------|---------|---------|
|----------|------------|---------|---------|

〒UNA - CUUSERSWERENDERSUDERLOVERSUDERLOVER Fle Edit Jump Search View Debugger Options Windows Help 香品 キャチャー 物 物 物 物 物 体 1 gg 単 1 gg 通 ● 1 gg 通 ● 1 gg 通 ● 1 gg 通 ● 1 gg ■ 1 gg ■ 1 gg = 1 gg ■ 1 gg ■ 1 gg ■ 1 gg ■ 1 gg ■ 1 gg ■ 1 gg ■ 1 gg ■ 1 g

| 📝 Functions window                                                                         | □ # × | IDA View-A 🔀 🖸 Hex View-1 🔣 🖪 Structures 🖾 🗮                                                                                                    | Enums 🖸 🎦 Imports 🚺                           |
|--------------------------------------------------------------------------------------------|-------|----------------------------------------------------------------------------------------------------|-----------------------------------------------|
| Function name                                                                              | ^     | .text:000000014000129C call sub_140003A34                                                                                                    |                                               |
| F sub 140001000                                                                            |       | • .text:00000001400012A1 du r5p, 400                                                                                                    |                                               |
| f sub 14000107C                                                                            |       | • tavt - 0808080148081205 pop                                                                                                    |                                               |
| f sub_1400010A0                                                                            |       | text:000000140001206 sub 14000120C endp                                                                                                    |                                               |
| f sub_140001124                                                                            |       | text:0000000140001206                                                                                                    |                                               |
| f sub_14000120C                                                                            |       | .text:00000001400012A6 ;                                                                                                    |                                               |
| 1 DialogFunc                                                                               |       | .text:0000000140001207 algn_140001207: ; DATA XREF: .pdata                                                                                                    | :000000014005803010                           |
| f sub_1400012E0                                                                            |       | • .text:00000001400012A7 align 10h                                                                                                    |                                               |
| f sub_140001340                                                                            |       | .text:00000001400012B0                                                                                                    |                                               |
| 5 sub_1400015E0                                                                            |       | .text:00000001400012B0 ; S U B R O U T I N E                                                                                                    |                                               |
| f sub 14000164C                                                                            |       | .text:0000000140001280                                                                                                    |                                               |
| 7 sub 1400016E0                                                                            |       |                                                                                                    |                                               |
| f sub 140001704                                                                            |       | .Text:0000000140001280; INI_PIK _Stocall VialogFunc(HWMU, UINI, WHKHM, LPHKMM)                                                                                                   | 3881948+E410                                  |
| F sub_140001788                                                                            |       | text - 0606060140601200                                                                                                    | 5883010                                       |
| F sub_1400017C8                                                                            |       | • .text: 0000000140001280 sub rsp. 28h                                                                                                    | 1000010                                       |
| F sub_1400017E4                                                                            |       | • .text:8888888148881284 cm edx. 111h                                                                                                    |                                               |
| f sub_1400017F8                                                                            |       | - e .text: 🖾 xrefs to DialogFunc                                                                                                    | - D X                                         |
| f sub_140001974                                                                            |       | • .text:                                                                                                    |                                               |
| 5 sub_140001988                                                                            |       | text: Direction Typ Address Text                                                                                                    |                                               |
| f start                                                                                    |       | 🕂 🗠 🗠 🖂 text : 📴 Do o sub_140001340+F6 🛛 🗠 lea r9, DialogFunc : IpDialogFunc                                                                                                    |                                               |
| 7 sub 1400019D8                                                                            |       | - text - Do o .pdata:000000014005803C RUNTIME_FUNCTION <rva dialogfunc,="" rva="" sub_1400012<="" td=""><td>i0, \</td></rva>                                                     | i0, \                                         |
| F sub 140001A0C                                                                            |       | text                                                                                                    |                                               |
| 7 sub_140001AE0                                                                            |       | text                                                                                                    |                                               |
| 🗲 sub_140001AF4                                                                            |       | Lext: UK Lancel Search Help                                                                                                    |                                               |
| f sub_140001B90                                                                            |       | • .text: Line 1 of 2                                                                                                    |                                               |
| f sub_140001CA0                                                                            |       | .text:00000001400012D9 ;                                                                                                    | ···                                           |
| f sub_140001D10                                                                            |       | .text:00000001400012D9                                                                                                    |                                               |
| 7 sub_140001ES0                                                                            |       | .text:00000001400012D9 loc_1400012D9: ; CODE XREF: Dialog                                                                                                    | unc+Aîj                                       |
| f cub 140001E8C                                                                            |       | .text:00000061400012D9 ; DialogFunc+157j                                                                                                    |                                               |
| 7 sub 140001EC4                                                                            |       | .text:00000000140001209 xor eax, eax                                                                                                    |                                               |
| 7 sub 140001EEC                                                                            |       | • .text:000000140001208 add r5p, 28n                                                                                                    |                                               |
| F sub 140001F04                                                                            |       |                                                                                                    |                                               |
| F sub_140001F68                                                                            |       | tavt a a a a a a a a a a a a a a a a a a                                                                                                    |                                               |
| f sub_140001F98                                                                            |       | Lext : 00000001400012E0                                                                                                    |                                               |
| f sub_140001FAC                                                                            |       | .text:0000001400012E0 : SUBROUTINE                                                                                                    |                                               |
| f sub_140001FF8                                                                            |       | .text:0000001400012E0                                                                                                    |                                               |
|                                                                                            |       |                                                                                                    |                                               |
| f sub_1400020C4                                                                            |       | .text:00000001400012E0                                                                                                    |                                               |
| ✓ sub_1400020C4 ✓ sub_140002160                                                            |       | .text:00000001400012E0<br>.text:00000001400012E0 ; INT_PTRstdcall sub_1400012E0(HWND, UINT, WPARAM, LPARA                                                                        | 0                                             |
| <pre>f sub_1400020C4 f sub_140002160 f sub_140002184 f sub_140002184 f sub_140002184</pre> |       | .text:0000000001400012E0<br>.text:00000001400012E0; INT_PTRstdcall sub_1400012E0(HWND, UINT, WPARAM, LPARA<br>.text:00000001400012E0 sub_1400012E0 proc near ; DATA XREF: sub_14 | ()<br>1881348+10810 og ogda pel/ag . 44947909 |

| Help        | 2                 |                          |                |       |               |              |                     |                       |     |   |         |
|-------------|-------------------|--------------------------|----------------|-------|---------------|--------------|---------------------|-----------------------|-----|---|---------|
| <b>*</b> 's | * - * 🛋 🗙 👘       | 🝸 🕈 🚩 🗄                  | I II 🚡 🗩 🕀 :   | h 🖨 谢 |               |              |                     |                       |     |   |         |
|             |                   |                          |                |       |               |              |                     |                       |     |   |         |
|             |                   |                          |                |       |               |              |                     |                       |     |   |         |
| ucti        | on 📃 External sym | bol                      |                |       |               |              |                     |                       |     |   |         |
|             | IDA View-A        |                          | Hey View-1     |       | A Structu     | res 🖸        | =                   | Enums                 |     |   | Imports |
| Ξř.         | tout . 000000     | 04 6 00 04 6 5 5         | JIER VIEW I    |       | in Structu    |              | لدفا                | LICUNS                | لما |   | Imports |
| 1           | toyt - 000000     | 014000145E<br>01500015E  | loc 1000105F.  |       |               | · CODE       | VREE - cub          | 140001340+001         | i   |   |         |
| 4           | text . 000000     | 014000145E               | 100_140001452. | mou   | r9d 51h       | : cchMa      | water - Sub_        | 140001340.001         | J   |   |         |
|             | .text:000000      | 0140001464               |                | lea   | r8. [rbo+30h+ | String] :    | loString            |                       |     |   |         |
|             | .text:000000      | 0140001468               |                | mov   | edx, 3E8h     | ; nIDD1      | qItem               |                       |     |   |         |
|             | .text:000000      | 014000146D               |                | mov   | rcx, rdi      | ; hDlg       |                     |                       |     |   |         |
|             | .text:000000      | 0140001470               |                | call  | cs:GetDlgIter | TextA        |                     |                       |     |   |         |
|             | .text:000000      | 0140001476               |                | mov   | r9d, 65h      | ; cchMa:     | ĸ                   |                       |     |   |         |
|             | .text:000000      | 014000147C               |                | 169   | rø, [rsp+เงยเ | +nal in al i | ipstring            |                       |     |   |         |
|             | .text:000000      | 0140001481               |                | mov   | edx, 3E8h     | ; nIDD1      | gItem               | -                     | -   |   |         |
|             | .text:000000      | 0140001486               |                | MOV   | rcx, rdi      | ; hDlg       |                     |                       |     |   |         |
|             | .text:000000      | 0140001489               |                | MOU   | ebx, eax      |              |                     |                       |     |   |         |
|             | .text:000000      | 014000148B               |                | call  | cs:GetDigiter | lexta        |                     |                       |     |   |         |
|             | .text:000000      | 0140001491               |                | cmp   | eDX, 0        | 0041-54      |                     |                       |     |   |         |
|             | .Lext:000000      | 0140001494<br>0160001494 |                | JIIZ  | SHUFL 100_146 | DOIAFI       |                     |                       |     |   |         |
|             | toyt-000000       | 0140001490<br>0150001508 |                | Cub   | eax, [rsprice | intoar_pol   |                     |                       |     |   |         |
|             | text-000000       | 0140001470<br>014000140F |                | cmp   | eav ehv       |              |                     |                       |     |   |         |
|             | .text:000000      | 014000147E               |                | inz   | short loc 140 | 0014F1       |                     |                       |     |   |         |
|             | .text:000000      | 01400014A2               |                | movzx | eax. [rsp+130 | h+var CF1    |                     |                       |     |   |         |
|             | .text:000000      | 01400014A7               |                | sub   | eax, 40h      |              |                     |                       |     |   |         |
|             | .text:000000      | 01400014AA               |                | стр   | eax, 5        |              |                     |                       |     |   |         |
|             | .text:000000      | 01400014AD               |                | jnz   | short loc_140 | 0014F1       |                     |                       |     |   |         |
|             | .text:000000      | 01400014AF               |                | MOVZX | eax, [rsp+130 | h+var_CE]    |                     |                       |     |   |         |
|             | .text:000000      | 01400014B4               |                | sub   | eax, 70h      |              |                     |                       |     |   |         |
|             | .text:000000      | 01400014B7               |                | cmp   | eax, 7        |              |                     |                       |     |   |         |
|             | .text:000000      | 01400014BA               |                | jnz   | short loc_140 | 0014F1       |                     |                       |     |   |         |
|             | .text:000000      | 01400014BC               |                | MOVZX | eax, [rsp+130 | h+var_CD]    |                     |                       |     |   |         |
|             | .text:000000      | 0140001401               |                | SUD   | eax, own      |              |                     |                       |     |   |         |
|             | .text:000000      | 0140001464               |                | cmp   | eax, y        | 0041-54      |                     |                       |     |   |         |
|             | .Lext:000000      | 0140001467               |                | JIIZ  | SHUFL 100_140 | 0014F1       |                     |                       |     |   |         |
|             | text-000000       | 01400014CF               |                | SUD   | eax 30h       | n.oai_cc]    |                     |                       |     |   |         |
|             | .text:000000      | 0140001402               |                | CMD   | eax, 9        |              |                     |                       |     |   |         |
|             | .text:000000      | 01400014D4               |                | inz   | short loc 140 | 0014F1       |                     |                       |     |   |         |
|             | .text:000000      | 01400014D6               |                | MOVZX | eax, [rsp+130 | h+var CB]    |                     |                       |     |   |         |
|             | .text:000000      | 01400014DB               |                | lea   | rcx, String1  |              |                     |                       |     |   |         |
|             | .text:000000      | 01400014E2               |                | sub   | eax, 40h      |              |                     |                       |     |   |         |
|             | .text:000000      | 01400014E5               |                | стр   | eax, 8        |              |                     |                       |     |   |         |
|             | .text:000000      | 01400014E8               |                | jnz   | short loc_140 | 0014F8       |                     |                       |     |   |         |
|             | .text:000000      | 01400014EA               |                | lea   | rdx, [rsp+130 | h+var_E8]    |                     |                       |     |   |         |
|             | .text:000000      | 01400014EF               |                | jmp   | short loc_140 | 0014FD       |                     |                       |     |   |         |
|             | .text:000000      | 01400014F1               | ;              |       |               |              |                     |                       |     | - |         |
|             | .text:000000      | 0140001411               | 100 410004154- |       |               |              |                     |                       | ÷.  |   |         |
|             | .Lext:000000      | 0140001411               | 100_1400014F1: |       |               | ; CUDE a     | LAAA12LA.44         | 140001340+154<br>sati | U.  |   |         |
| -           | text - 000000     | 01400014F7<br>01100011F7 |                | 103   | Prev Steinet  | , SUD_1      | 40001340+10<br>ina1 |                       |     |   |         |
|             |                   | 01400014111              |                | TCG   | ica, stringi  | , that.      | rug i               |                       |     |   |         |

看来我猜中了,的确是这个函数,这里可以大致的看到算法了,GetDlgltemTextA获取到文本之后,首先判断了 一下我们输入的字符串的位数是不是6位,如果不是就直接报错了,不会往下判断。我们按F5转换为伪代码看

```
• 73
         v8 = GetDlgItemTextA(v5, 1000, &String, 81);
         GetDlgItemTextA(v5, 1000, &v23, 101);
0 74
• 75
         if ( v8 != 6 || v23 != 54 || v24 != 69 || v25 != 119 || v26 != 105 || v27 != 57 )
  76
         {
• 77
           v9 = (CHAR *)&String1;
  78
         }
  79
         else
  80
         {
81
           v9 = (CHAR *)&String1;
           if ( u28 == 72 )
• 82
  83
           {
• 84
             v10 = (CHAR *)&v19;
  85 LABEL_19:
0 86
             lstrcpyA(v9, v10);
             DialogBoxParamA(hInstance, (LPCSTR)0x79, v5, sub_1400012E0, 0i64);
return sub_1400016E0((unsigned __int64)&v14 ^ v30);
0 87
• 88
  89
           }
  90
         }
91
         v10 = String2;
92
         goto LABEL_19;
  93
       }
94
       return sub_1400016E0((unsigned __int64)&v14 ^ v30);
• 95 }
```

因为OD不能用,所以还剩X64Debug和MDebug,MDebug太高端····我不太会用,但是 X64Debug和OD还是长 得挺像的,新手入门也快,这里就选 X64Debug了

首先载入创世纪.exe,我们有很多种方法来到算法处,第一个可以考虑用消息断点来到达关键处,但是我们前面用IDA分析出了GetDlgtemTextA这个函数,所以就直接ctrl+G到达定位到下图位置就可以了。

| 兼初世纪。          | exe - PID: 1AA8          | - 模块            | :初世纪.exe - 缋  | 程:主线程   | 1988 - ×64dbg             |         |                     |                                 |                                           |                                         |                  |                   |              |
|----------------|--------------------------|-----------------|---------------|---------|---------------------------|---------|---------------------|---------------------------------|-------------------------------------------|-----------------------------------------|------------------|-------------------|--------------|
| 文件( <u>F</u> ) | 视图(Y) 调试(                | ( <u>D</u> ) je | 追踪(I) 插件(P)   | 收藏夹     | (I) 选项(O) 帮助(H)           | Oct 17  | 2018                |                                 |                                           |                                         |                  |                   |              |
| 🖻 🕤 🔳          |                          | 2               | 🔶 🦆 🌲         | 8 0     | 🗏 🎻 🥒 fx # 🛛 A2           |         | 9                   |                                 |                                           |                                         |                  |                   |              |
| CPII           | <b>論</b> :古程图            |                 | = 「日 空行」      | • 新石    | - 内存布局 - 同语               | 田悦北     |                     | RHIT T                          | ) 22 년 10 년 10 년 10 년 10 년 10 년 10 년 10 년 | ⇔酒伴码                                    | D 2168           | ₩ <b>₩</b>        | Snownon E    |
|                | T //611114               |                 | 0000755712321 | 470     | EE15 643E0400             | Call    | dword ntr ds        | · [csGetD]                      |                                           | 1                                       | בתוכ ≃           | - 7,51主           | Sitowinality |
|                |                          |                 | 00007FF712321 | 476     | 41:B9 65000000            | mov r   | 9d,65               | . [ sauces i                    | greenrexer                                | 65:'e'                                  |                  |                   |              |
|                |                          | •               | 00007FF712321 | 47C     | 4C:8D4424 60              | lea r   | 8,qword ptr         | ss:[rsp+6                       | 0]                                        |                                         |                  |                   |              |
|                |                          |                 | 00007FF712321 | 486     | 48:8BCF                   | mov e   | cx.rdi              |                                 |                                           |                                         |                  |                   |              |
|                |                          |                 | 00007FF712321 | 489     | 8BD8                      | mov e   | bx,eax              |                                 |                                           | a                                       |                  |                   |              |
|                |                          | •               | 00007FF712321 | 48B     | FF15 4F3E0400             | call    | qword ptr ds        | ::[ <mark>&lt;&amp;GetD]</mark> | gItemTextA>                               | ]                                       |                  |                   |              |
|                |                          |                 | 00007FF712321 | 491     | 83FB U6<br>75 50          | ine A   | 的X,6<br>N冊約 ファテフィンス | 21451                           |                                           |                                         |                  |                   |              |
|                |                          |                 | 00007FF712321 | 496     | 0FB64424 60               | movzx   | eax.byte pi         | r ss rsp                        | +601                                      | 把2绪eax                                  |                  |                   |              |
|                | 1                        |                 | 00007FF712321 | 49B     | 83E8 30                   | sub e   | ax,30               |                                 |                                           | 2-30                                    |                  |                   |              |
|                | 1                        | •               | 00007FF712321 | 49E     | 3BC3                      | cmp e   | ax,ebx              |                                 |                                           | 假码第一位                                   | 2次30和6比較         | 그는 가는 가 전에 위해     |              |
|                | 1                        |                 | 00007FF712321 | 4AU *   | 75 4F<br>0EP64434 61      | Ine f   | り世紀・/FF/123         |                                 | +611                                      | 18:19:55 -11                            | 10043UAN 6 FG 5X | ,个为U则就            |              |
|                |                          |                 | 00007FF712321 | 4A7     | 83E8 40                   | sub e   | ax.40               |                                 | TOT I                                     | 假码第二位                                   | 2版40和5比较         |                   |              |
|                |                          | ٠               | 00007FF712321 | 4AA     | 83F8 05                   | cmp e   | ax 5                |                                 |                                           |                                         |                  |                   |              |
|                | [ [                      | •               | 00007FF712321 | 4AD ¥   | 75 42                     | jne 🕅   | の世紀.7FF7123         | 214F1                           |                                           |                                         |                  |                   |              |
|                |                          |                 | 00007FF712321 | 484     | 0FB64424 62<br>83F8 70    | sub e   | ax, byte p          | in set fush                     | 1762 J                                    |                                         |                  |                   |              |
|                |                          |                 | 00007FF712321 | 4B7     | 83F8 07                   | cmp e   | ax,7                |                                 |                                           |                                         |                  |                   |              |
|                | p                        | 0               | 00007FF712321 | 4BA 🗸 🗸 | 75 35                     | jne 🕅   | の世纪.7FF7123         | 214F1                           |                                           |                                         |                  |                   |              |
|                |                          |                 | 00007FF712321 | 4BC     | OFB64424 63               | movzx   | eax,byte pt         | r ss:[rsp                       | +63                                       |                                         |                  |                   |              |
|                |                          |                 | 00007FF712321 | 401     | 83E8 60<br>83E8 09        | cmp e   | ax,60               |                                 |                                           | 9. '\+'                                 |                  |                   |              |
|                | p                        | 0               | 00007FF712321 | 407 .   | 75 28                     | ine A   | 0世纪.7FF7123         | 214F1                           |                                           | 2. 10                                   |                  |                   |              |
|                |                          | ٠               | 00007FF712321 | 409     | OFB64424 64               | movzx   | eax,byte pt         | r ss:[rsp                       | +64]                                      |                                         |                  |                   |              |
|                |                          | •               | 00007FF712321 | 4CE     | 83E8 30                   | sub e   | ax,30               |                                 |                                           | 0.11+1                                  |                  |                   |              |
|                | (         <sub>1</sub>   |                 | 00007FF712321 | 404     | 75 1B                     | ine A   | の世紀。7FF7123         | 214F1                           |                                           | 2. (0                                   |                  |                   |              |
|                |                          |                 | 00007FF712321 | 4D6     | OFB64424 65               | movzx   | eax, byte pt        | r ss:[rsp                       | +65]                                      | 100000000000000000000000000000000000000 |                  |                   |              |
|                |                          | ۰               | 00007FF712321 | 4DB     | 48:8D0D BE450500          | lea r   | cx, qword ptr       | ds:[ <mark>7FF7</mark>          | 12375AA0]                                 | 把可疑字符                                   | 5串地址给ecx         |                   |              |
|                |                          |                 | 00007FF712321 | 4E2     | 83E8 40<br>97E9 09        | sub e   | ax,40               |                                 |                                           |                                         |                  |                   |              |
|                | 1           <sub>1</sub> |                 | 00007FF712321 | 4E8 ¥   | 75 OE                     | ine A   | n世紀.7FF7123         | 214F8                           |                                           |                                         |                  |                   |              |
|                |                          |                 | 00007FF712321 | 4EA     | 48:8D5424 48              | lea r   | dx, gword ptr       | ss:[rsp+                        | 48]                                       | 把可疑字??                                  | 5串地址给edx         |                   |              |
|                |                          | •               | 00007FF712321 | 4EF ¥   | EB OC                     | jmp 🕅   | 川世紀.7FF7123         | 214FD                           | 122754407                                 |                                         |                  |                   |              |
|                | L                        | >               | 00007FF712321 | 4F8     | 48:805424 30              | lear    | dx. gword ptr       | SS Crsn+                        | 30                                        |                                         |                  |                   |              |
|                | L                        |                 | 00007FF712321 | 4FD     | FF15 B53D0400             | call    | qword ptr ds        | :[ <mark>&lt;&amp;lstrc</mark>  | pyA>]                                     | 把ecx复制                                  | 到ed×             |                   |              |
|                |                          |                 | 00007FF712321 | 503     | 48:8BOD B6450500          | mov r   | cx, qword ptr       | ds [7FF7                        | 12375AC0]                                 |                                         |                  |                   |              |
|                |                          | •               | 00007FF712321 | 50A     | 4C:8DOD CFFDFFFF          | lea r   | 9,qword ptr         | ds:[7FF71                       | 23212E0]                                  |                                         |                  |                   |              |
|                |                          |                 | 00007FF712321 | 514     | 48:C74424 20 000000       | mov r   | word ptr ss:        | [rsp+20].                       | 0                                         |                                         |                  |                   |              |
|                |                          | •               | 00007FF712321 | 51D     | BA 79000000               | mov e   | dx,79               |                                 | -                                         | 79: 'y'                                 |                  |                   |              |
|                |                          |                 | 00007FF712321 | 522     | FF15 D03D0400             | call    | qword ptr ds        | :[ <mark>&lt;&amp;Dialo</mark>  | gBoxParamA>                               | ]                                       |                  |                   |              |
| KIP            |                          | ~               | 00007FF712321 | 528     | 58 01000000<br>F9 8600000 | imp 2   | ax,1<br>0冊約 7月月7122 | 21588                           |                                           |                                         |                  |                   |              |
|                |                          |                 | 00007FF712321 | 532     | 45:33C9                   | xor r   | 9d,r9d              | 21500                           |                                           |                                         |                  |                   |              |
|                |                          |                 | 00007FF712321 | 535     | 45:33C0                   | xor r   | 8d,r8d              |                                 |                                           |                                         |                  |                   |              |
|                |                          | •               | 00007FF712321 | 538     | 48:8BCF                   | mov r   | cx,rdi              |                                 | -1                                        | -                                       |                  |                   |              |
|                |                          |                 | 00007FF712321 | .53B    | 41:8051 10                | l lea e | ux,qwora ptr        | 05:[r9+1                        | 01                                        | initias                                 | e//initerenesse  | impat/no          |              |
| 1              |                          |                 | <             |         |                           |         |                     |                                 |                                           | 11upo                                   | managheee        | numero a chelicit |              |

下面正式开始动态分析

我们在 GetDlgtemTextA函数处下断,运行程序,随便输入字符串230597,点击cheak,断在这里

| 文件(E) 视图(Y) 调武(D) 追踪(T) 插件(E) 收藏夹()                                                                                                    | <ol> <li>(1) 法项(0) 報助(3) Oct 17 2018</li> <li>(2) 参 か # 1 * 第 1 ■ ●</li> </ol>            |                                                                                                    |
|----------------------------------------------------------------------------------------------------|-------------------------------------------------------------------------------------------|----------------------------------------------------------------------------------------------------|
|                                                                                                    |                                                                                           |                                                                                                    |
| EPU ₩ 流程图 2 日志 1 笔记 ● 断点                                                                                                    | ■ 内存布局   调用堆栈 ■ SEP链   即本 ■ 符号  C FE15_4F3F0400   call guard ntr ds:[caGetDlgttemTextaal] | > 涤代码 22 引用 >> 线程 + 10 Snowman反编译器   ▲ 句柄   27 跟踪                                                                                                    |
| 00007FF71231451           00007FF71231451           00007FF71231496           00007FF71231496           00007FF71231496           00007FF71231496           00007FF71231496           00007FF71231496           00007FF71231496           00007FF71231496           00007FF71231496           00007FF71231446           00007FF71231447           00007FF71231447           00007FF71231446           00007FF71231446           00007FF71231467           00007FF71231467           00007FF71231467           00007FF71231467           00007FF71231468           00007FF71231468           00007FF71231468           00007FF71231468           00007FF71231468           00007FF71231468           00007FF71231468           00007FF71231468           00007FF71231468           000007FF71231468           00007FF71231468           00007FF71231468           00007FF71231511           00007FF71231511           00007FF71231518           00007FF71231518           00007FF71231518           00007FF71231518           00007FF71231518                                                                                                    | By Brite Distriction         Comp Bit (b) (b) (c) (c) (c) (c) (c) (c) (c) (c) (c) (c      | With Comparison Comparison Compariso |
|                                                                                                    |                                                                                           | 000000A497CFF000 500000000000000000000000000000000                                                                                                    |
| emerging         emerging         emerging | ASCIT         ASCIT           CC CC CC CC CC CC IIIIIIIIIIIIIIIIIIII                      | D0000004492/CFF008 F00000130010000     C00000492/CFF008 0000012000200     C00000492/CFF018 00000121EC24420     C00000492/CFF108 00018A010001AC8     C00000492/CFF108 0018A010001AC8     C00000492/CFF108 000001A13CE048803     C000000492/CFF108 0000014552983     C000000492/CFF108 00000100000000     C00000492/CFF108 00000100000000     C00000492/CFF108 00000000000000     C00000492/CFF108 00000000000000     C00000492/CFF108 00000000000000     C00000492/CFF108 00000000000000     C00000492/CFF108 00000000000000     C00000492/CFF108 000000000000000     C00000492/CFF108 000000000000000     C00000492/CFF108 0000000000000000000000000000000000                                                                                                    |
| alt of a                                                                                                    |                                                                                           |                                                                                                    |

★ 初世纪.exe - PID: 1AC8 - 模块: 初世纪.exe - 线程: 主线程 2AB4 - x64dbg

然后继续向下F8单步走,先判断我们输入的是不是6位,然后把第一位数字2的ASCII提出来减去30(这里的30 是十六进制,下面也一样)和6进行比较,不一样就调到失败,这里我们就可以推出flag的第一位是 30+6=36(十六进制),由于比较结果不为0,jne是会跳转的,我们把ZF标志位改为1,让它不跳

| 00007FF712321491         S3FB 06         Cmp ebx, 6         判断我           00007FF712321494         × 75 5B         jne 初世紀.7FF7123214F1         不是幼           00007FF712321496         0FB64424 60         movzx eax,byte ptr ss:[rsp+60]         控約           00007FF712321498         83E8 30         sub eax,30         2的AS           00007FF712321494         × 75 4F         jne 初世紀.7FF7123214F1         優俏樂 | 新我们输入的长发是不是6<br>是夠昌接決到失敗了<br>:約ASCII十六进制治eax<br>]ASCII十六进制-30<br>頁第一位减30和6比较<br>舀第一位减30和6比较,不为0则決转 |
|----------------------------------------------------------------------------------------------------|----------------------------------------------------------------------------------------------------|
|----------------------------------------------------------------------------------------------------|----------------------------------------------------------------------------------------------------|

继续向下分析,可以看出依次把第二、三、四、五、六位进相似的判断,我们依次逆向相加,推出第2-6位的 ASCII十六进制依次为45 77 69 39 48

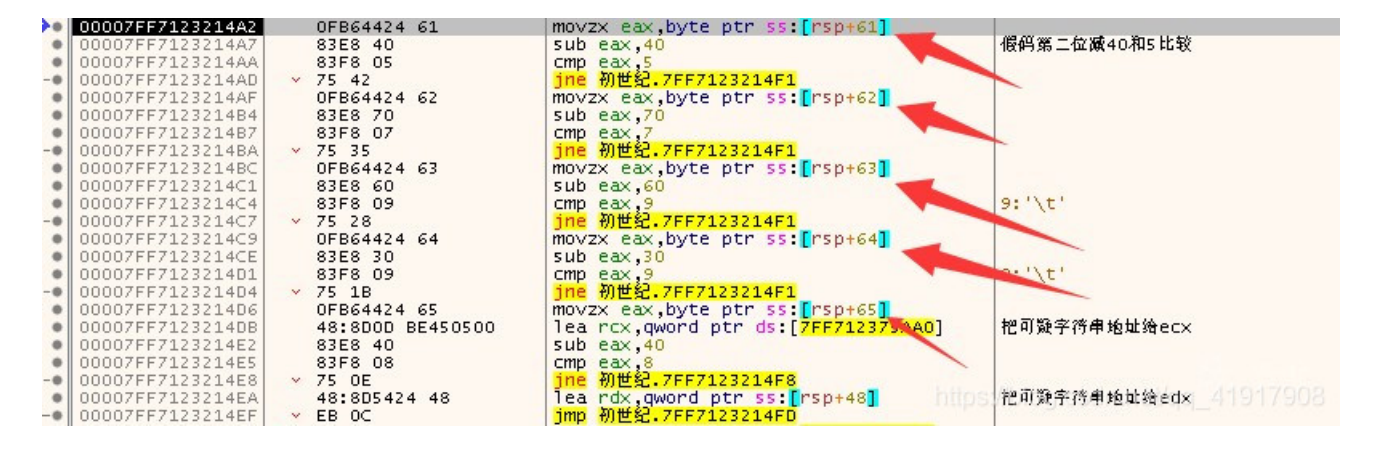

判断完成后,程序对提示成功的字符串缓冲区地址进行复制等操作,最后当做参数传给这DialogBoxParamA这个函数

兼 初世纪.exe - PID: 1AC8 - 模块: 初世纪.exe - 线程: 主线程 2AB4 - x64dbg

文件(E) 视图(Y) 调试(D) 追踪(T) 插件(E) 收藏夹(I) 选项(D) 帮助(H) Oct 17 2018

|                               | <i>⊘</i> ≒ <i>∞ ¶</i> JX <i>H</i> A₂ |                                                             |                                                                                                    |
|-------------------------------|--------------------------------------|-------------------------------------------------------------|----------------------------------------------------------------------------------------------------|
| 📟 CPU 🏾 🥏 流程图 🛛 📄 知志 👘 笔记 🔹 🔹 | 断点 🛛 🛲 内存布局 🛛 🗐 调                    | 用堆栈 🛛 🧠 SEH链 🛛 🖸 脚本 🛛 🛀 符号 🛛 🔇                              | > 源代码 🛛 🔎 引用 🛛 🛸 线程 🛛 🔞                                                                                                    |
| • 00007FF71232148B            | FF15 4F3E0400                        | <pre>call qword ptr ds:[&lt;&amp;GetDlgItemTextA&gt;]</pre> |                                                                                                    |
| 00007FF712321491              | 83FB 06                              | cmp_ebx,6                                                   | 判断我们输入的长度是不是6                                                                                                    |
| • 00007FF712321494            | ✓ 75 5B                              | jne 初世纪 7FF7123214F1                                        | 小是新昌俊談到失敗了                                                                                                    |
| 00007FF712321496              | OFB64424 60                          | movzx eax,byte ptr ss:[rsp+60]                              | 把2的ASCII十六进刷路eax                                                                                                    |
| • 00007FF/1232149B            | 8358 30                              | sub eax,30                                                  | 2的ASCIITT八进刷-30<br> 絶税1991-169時10和に比較                                                                                                    |
| UUUU/FF/1232149E              | 3803                                 | tomp eax,ebx                                                | 1181月第二1120月30月16日改                                                                                                    |
| 00007FF7123214A0              | × 75 4F                              | JNE 初世紀、/FF/123214F1<br>Maryan any byte ptn cc. Encor(1)    | 181月第二120,30446143,个内0则被我                                                                                                    |
| 00007557122214A2              | 0750 40                              | Fub eax, byte ptr ss:[rspter]                               | (1864) 99 二次 95 4 0 第15 比較)                                                                                                    |
|                               | 0750 40                              | CMD COX,40                                                  |                                                                                                    |
| 00007FF712321400              | × 75 42                              | ine 初世纪 7FF7123214F1                                        |                                                                                                    |
| 00007FF7123214AF              | 0FB64424 62                          | movzy eax byte ntr ss:[rsn+62]                              |                                                                                                    |
| • 00007FF7123214B4            | 8358 70                              | sub eax.70                                                  |                                                                                                    |
| 00007FF7123214B7              | 83F8 07                              | cmp eax.7                                                   |                                                                                                    |
| 00007FF7123214BA              | × 75 35                              | ine 初世纪,7FF7123214F1                                        |                                                                                                    |
| 00007FF7123214BC              | 0FB64424 63                          | movzx eax.byte ptr ss:[rsp+63]                              |                                                                                                    |
| 00007FF7123214C1              | 83E8 60                              | sub eax,60                                                  | CO0100000000000000000000000000000000000                                                                                                    |
| 00007FF7123214C4              | 83F8 09                              | cmp eax,9                                                   | 9:'\t'                                                                                                    |
| 00007FF7123214C7              | ✓ 75 28                              | jne 初世纪.7FF7123214F1                                        |                                                                                                    |
| 00007FF7123214C9              | OFB64424 64                          | movzx eax,byte ptr ss:[rsp+64]                              |                                                                                                    |
| 00007FF7123214CE              | 83E8 30                              | sub eax,30                                                  |                                                                                                    |
| 00007FF7123214D1              | 83F8 09                              | cmp eax,9                                                   | 9:'\t'                                                                                                    |
| 00007FF7123214D4              | ✓ 75 1B                              | jne 初世纪.7FF7123214F1                                        |                                                                                                    |
| • 00007FF7123214D6            | OFB64424 65                          | movzx eax,byte ptr ss:[rsp+65]                              |                                                                                                    |
| 00007FF7123214DB              | 48:8DOD BE450500                     | [lea rcx, gword ptr ds:[7FF712375AA0]                       | 把可融子符串地址给ecx                                                                                                    |
| • 00007FF7123214E2            | 83E8 40                              | sub eax,40                                                  |                                                                                                    |
| 00007FF7123214E5              | 83F8 08                              | cmp eax,8                                                   |                                                                                                    |
| 000007FF/123214E8             | ✓ 75 UE<br>484.005.404.48            | Jne 初世纪./FF/123214F8                                        | 如可將它來會接起來。也                                                                                                    |
| 00007FF7123214EA              | 48:805424 48                         | imn X0#f82 7EE7122214ED                                     | 忙的放于打甲地址站EUX                                                                                                    |
| 00007FF7123214E1              |                                      | les new gwood ntn driffee71 276AAA                          |                                                                                                    |
| L 00007FF7123214F1            | 40.0000 40450500                     | lea rdy gword ntr ss:[rsn+2]                                |                                                                                                    |
|                               | FF15 B53D0400                        | call gword ntr ds:[calstron as]                             | 把ecy復動剤edy                                                                                                    |
| 00007FF712321503              | 48:880D 86450500                     | mov nex gword ntr ds: [ZEEZ1 375AC0]                        | In conservation of the second second s |
| • 00007FF71232150A            | 4C:8DOD CEEDEEEE                     | lea r9.gword ntr ds:[7EE71_8212E0]                          |                                                                                                    |
| 00007FF712321511              | 4C:8BC7                              | mov r8.rdi                                                  |                                                                                                    |
| 00007FF712321514              | 48:C74424 20 0000000                 | mov aword ptr ss: [rsp+20].                                 |                                                                                                    |
| 00007FF71232151D              | BA 79000000                          | mov edx 79                                                  | 79: 'y'                                                                                                    |
| RIP 00007FF712321522          | FF15 D03D0400                        | <pre>call qword ptr ds:[&lt;&amp;DialogBoxParamA&gt;]</pre> |                                                                                                    |
| 00007FF712321528              | B8 01000000                          | mov eax,1                                                   |                                                                                                    |
| • 00007FF71232152D            | ✓ E9 86000000                        | jmp 初世纪.7FF7123215B8                                        |                                                                                                    |
| 00007FF712321532              | 45:3309                              | xor r9d,r9d                                                 | /plog.csdn.net/gg_41917908                                                                                                    |
| 00007FF712321535              | 45:33C0                              | xor r8d,r8d                                                 |                                                                                                    |

最后执行到这个call, CM弹出正确窗口

| KCTF     | _       |     | $\times$ |
|----------|---------|-----|----------|
| 帮助(H) [  | TrackMe |     |          |
| - 序列号: - |         |     |          |
| 230597   | 恭喜你!成功! |     |          |
| 看雪0      |         | Exi | t        |
|          |         |     |          |

这时候我们就可以验证刚才的逆推结果了,我们把36 45 77 69 39 48转换为ASCII就是flag了

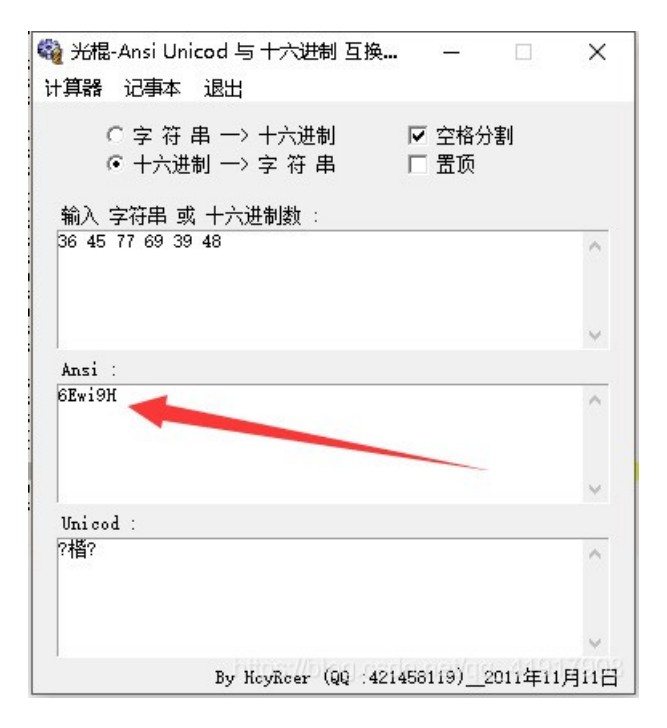

| 🗯 KCTF   | <u></u>  |      |
|----------|----------|------|
| 帮助(H)    |          | _    |
| - 序列号: - | TrackMe  | _    |
| 6Ewi9H   | 恭喜你! 成功! |      |
| 看雪C      |          | Exit |
|          | UK       | _    |

小白的 writeup,若有错误欢迎指正!!!